# Alienware 15 R4

设置和规格

计算机型号: Alienware 15 R4 管制型号: P69F 管制类型: P69F002

ALIENWARE 🗣

## 注、小心和警告

💋 注:"注"表示帮助您更好地使用该产品的重要信息。

△ 小心: "小心"表示可能会损坏硬件或导致数据丢失,并说明如何避免此类问题。

▲ 警告: "警告"表示可能会造成财产损失、人身伤害甚至死亡。

© 2018 Dell Inc. 或其子公司。保留所有权利 Dell、EMC 和其他商标为 Dell Inc. 或其子 公司的商标。其他商标均为其各自所有者的商标。

2018 - 01

Rev. A00

# 目录

| 设置您的计算机                      | 5  |
|------------------------------|----|
| 设置虚拟现实 (VR) 耳机 — 可选          | 5  |
| HTC Vive                     | 5  |
| Oculus Rift                  | 6  |
| 带触控功能的 Oculus Rift           | 8  |
| Alienware Graphics Amplifier | 9  |
| 视图                           |    |
| 基座                           |    |
| 显示器                          | 11 |
| 正面                           | 12 |
| 背面                           | 12 |
| 左                            | 13 |
| 右                            | 14 |
| 却枚                           | 15 |
| 𝒴 ↓ 10 和 型号                  |    |
| 系统信息                         |    |
| 操作系统                         |    |
| 尺寸和重量:                       | 15 |
| 内存                           |    |
| 端口和接口                        | 16 |
| 通信                           | 17 |
| 无线模块                         | 17 |
| 音频                           | 17 |
| 存储时                          | 18 |

| Intel Optane 存储   |    |
|-------------------|----|
| 键盘                |    |
| 摄像头               |    |
| 触摸板               |    |
| 触摸板手势             |    |
| 电池                | 20 |
| 视频                |    |
| 电源适配器             |    |
| 显示器               |    |
| 计算机环境             | 22 |
| 键盘快捷方式            | 24 |
| 获取帮助和联系 Alienware |    |
| 自助资源              |    |
| 联系 Alienware      |    |
|                   |    |

# 设置您的计算机

连接电源适配器并按电源按钮。

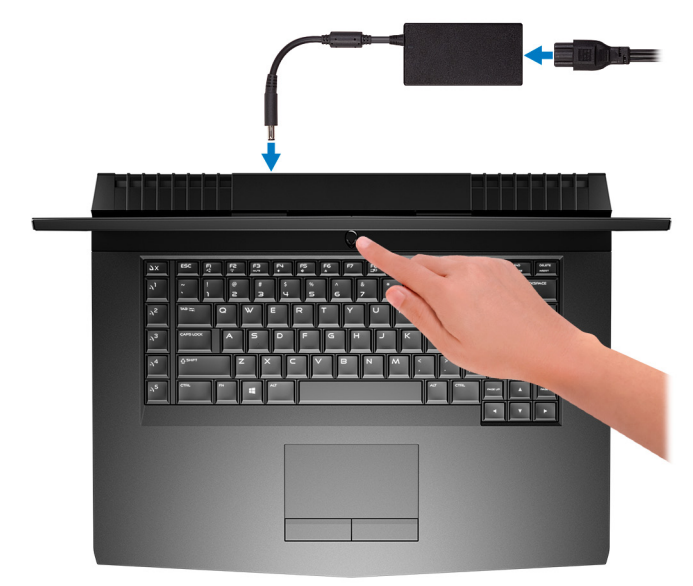

## 设置虚拟现实(VR) 耳机 — 可选

- 💋 注: 虚拟现实头盔单独销售。
- 注: 如果您要将 Alienware Graphics Amplifier 与计算机结合使用,请参阅 Alienware Graphics Amplifier。

### **HTC Vive**

- 1 从 <u>www.dell.com/VRsupport</u>下载 VR 头盔的设置工具并运行该工具。
- 2 将 HTC Vive 头盔的 HDMI 线缆连接至计算机的背面。
- 3 将 USB 电缆从 Vive 集线器连接至计算机右侧的 USB 3.1 Gen 1 端口。

4 按照屏幕上的说明完成设置。

### **Oculus Rift**

- 💋 注: 仅 Oculus 认证的计算机随附 USB 解密器。
- **1** 从 <u>www.dell.com/VRsupport</u>下载 VR 头盔的设置工具并运行该工具。
- 2 将 Oculus Rift 头盔的 HDMI 线缆连接至计算机的背面。

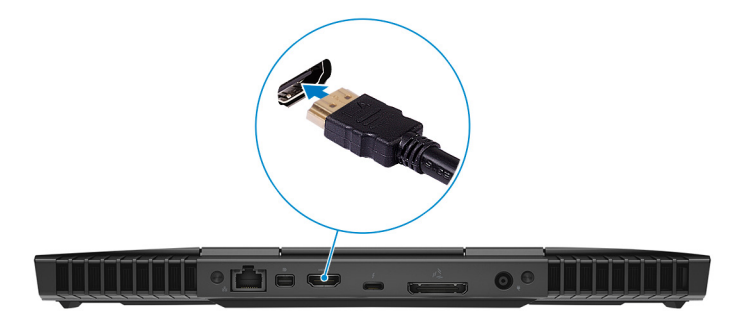

**3** 将 Oculus Rift 头盔连接至计算机右侧的 USB A 型端口。

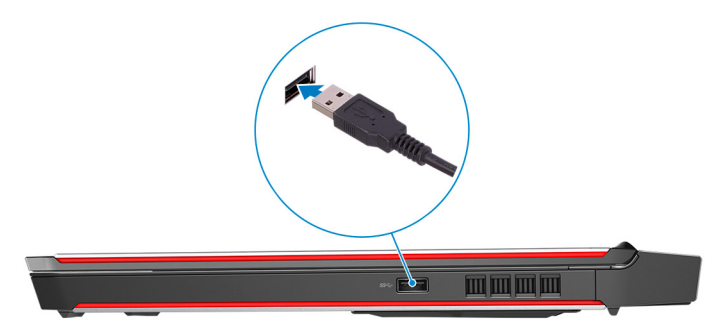

4 将 Oculus Rift 追踪仪连接至计算机左侧的 USB A 型端口。

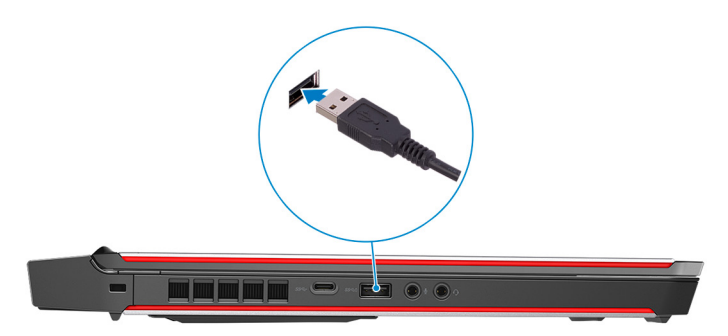

**5** 将 USB C 型转 A 型解密器连接至计算机背面的 Thunderbolt 3 端口(USB C 型)。

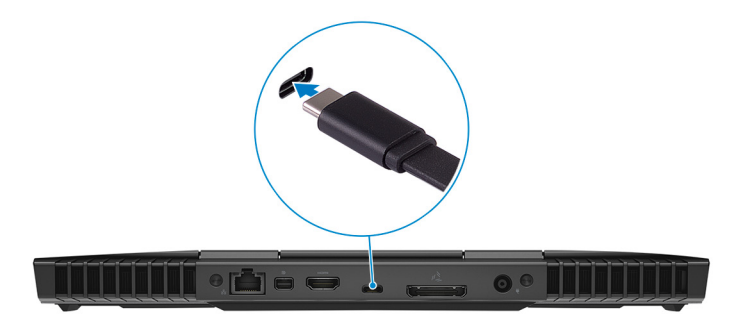

6 将 XBOX 控制器连接至 USB 解密器的 USB A 型端口。

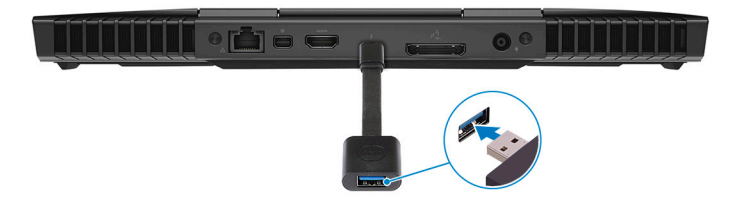

7 按照屏幕上的说明完成设置。

### 带触控功能的 Oculus Rift

- 💋 注: 仅 Oculus 认证的计算机随附 USB 解密器。
- 1 从 <u>www.dell.com/VRsupport</u>下载 VR 头盔的设置工具并运行该工具。
- 2 将 Oculus Rift 头盔的 HDMI 线缆连接至计算机的背面。

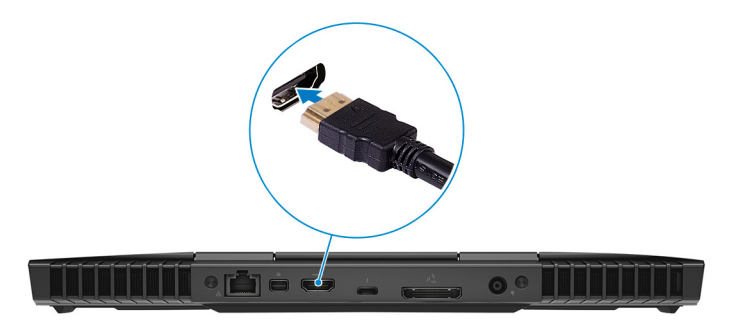

- **3** 将 Oculus Rift 头盔连接至计算机右侧的 USB A 型端口。
- 4 将 USB C 型转 A 型解密器连接至计算机背面的 Thunderbolt 3 端口(USB C 型)。

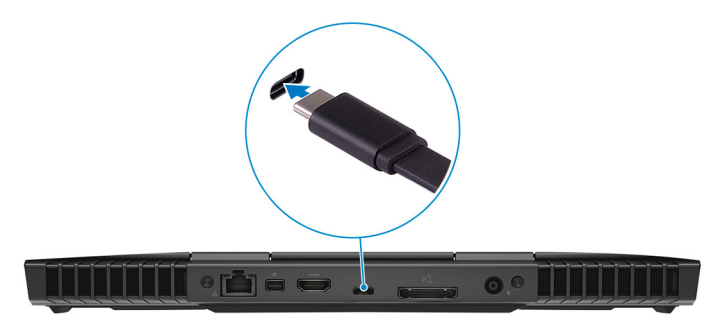

5 将 Oculus Rift 追踪仪连接至计算机左侧的 USB A 型端口。

**6** 将 USB Type-C 转 Type-A 转换器连接到计算机左侧的 USB 3.1 Gen 2 (Type-C) 端口。

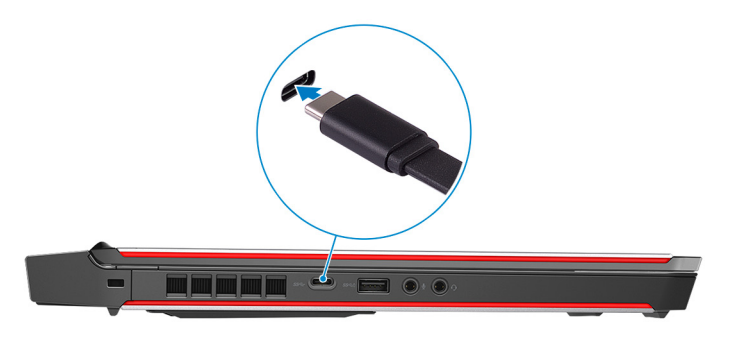

7 将 XBOX 控制器连接至 USB 解密器的 USB A 型端口。

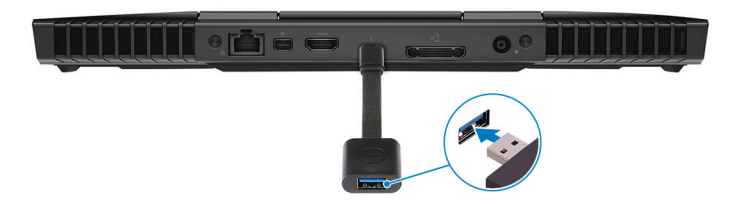

- 8 将 Oculus Rift 的触控追踪仪连接至解密器的 USB A 型端口
- 9 按照屏幕上的说明完成设置。

### **Alienware Graphics Amplifier**

您可通过 Alienware Graphics Amplifier 将外部显卡连接至计算机。 使用虚拟现实 (VR) 头盔时,将 HDMI 线缆连接至 Alienware Graphics Amplifier 上安装的显卡。连接 VR 头盔的 USB 线缆可以连接至计算机或 Alienware Graphics Amplifier。

#### 注: 如果要将 VR 头盔上的 USB 3.0 线缆连接至 Alienware Graphics Amplifier 上的 USB 3.0 A 型 端口,则不需要 USB 解密器。

有关 Alienware Graphics Amplifier 的更多信息,请参阅 *Alienware Graphics Amplifier 用户指南*,网址为: <u>http://www.dell.com/support</u>。

# 视图

基座

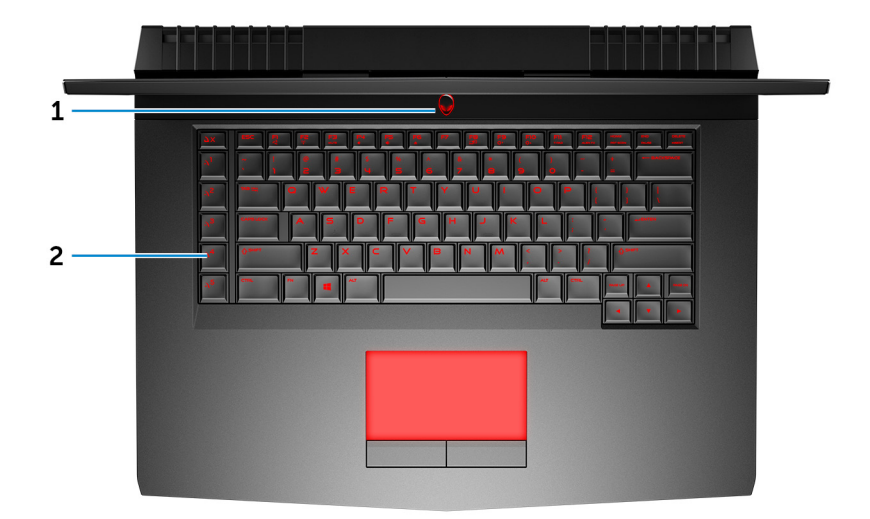

#### 1 电源按钮 (Alienhead)

如果计算机关闭、处于睡眠状态或处于休眠状态,按下以打开计算机。 按下可使计算机进入睡眠状态(如果它处于开启状态)。 按住4秒以强制关闭计算机。

#### 💋 注:您可以在 Power Options(电源选项)中自定义电源按钮行为。

#### 2 组合功能键

运行预定义的宏。 使用 Alienware 命令中心定义宏密钥。

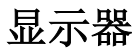

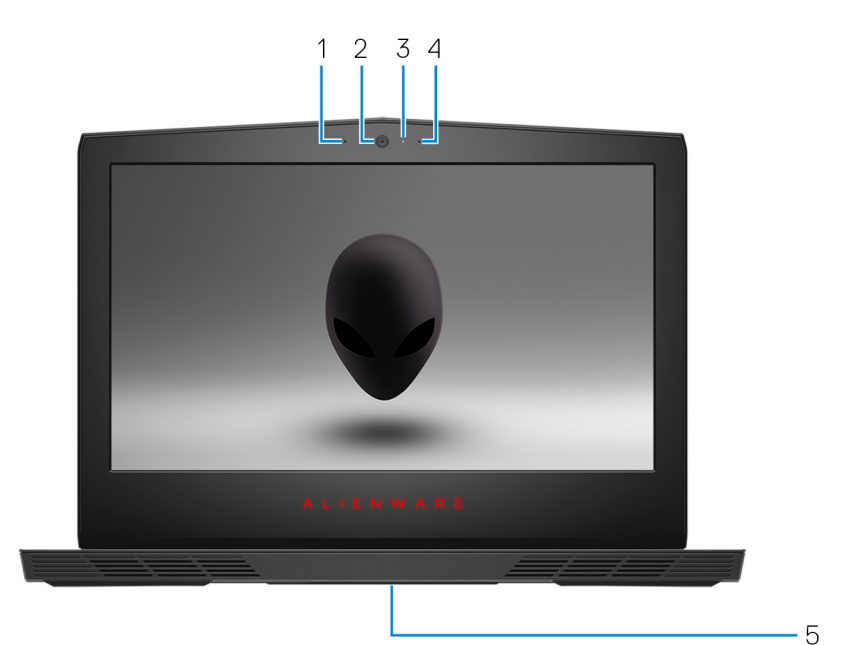

1 左侧麦克风

提供了支持音频录制和语音呼叫的数字音频输入。

2 摄像头

可用于视频聊天、拍摄照片以及摄制视频。

3 摄像头状态指示灯

摄像头使用时亮起。

4 右侧麦克风

提供了支持音频录制和语音呼叫的数字音频输入。

5 服务标签

服务标签是一个唯一的字母数字标识符,使 Dell 服务技术人员可以识别您计算机的硬件组件和获取保修信息。

正面

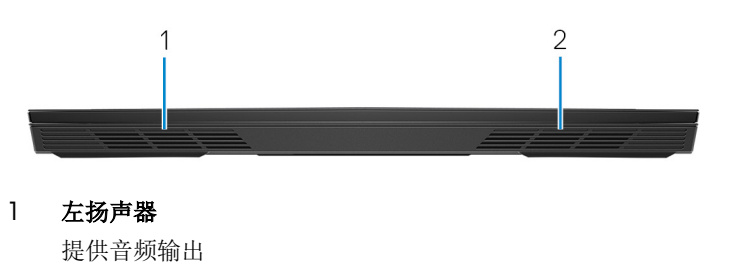

右扬声器
 提供音频输出

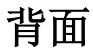

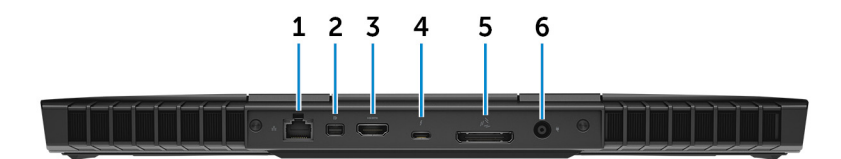

1 网络端口(带有指示灯)

连接路由器或宽带调制解调器的以太网 (RJ45) 电缆,用于网络或 Internet 连接。

连接器旁边的两个指示灯用于指示连接状态和网络活动。

2 小型 DisplayPort

连接电视或其他支持 DisplayPort 输入的设备。提供了视频和音频输出。

3 HDMI 端口

连接电视或其他支持 HDMI 输入的设备。提供了视频和音频输出。

4 Thunderbolt 3 (USB C 型) 端口

支持 USB 3.1 Gen2、Displayport1.2、Thunderbolt 3,同时还允许您使用显示器适配器连接到外部显示器。

针对 USB 3.1 Gen 2 支持速率高达 10 Gbps 的数据传输,针对 Thunderbolt 3 速率高达 40 Gbps 的数据支持。

#### 5 外部图形卡端口

连接 Alienware 图形放大器以增强图形性能。

#### 电源话配器端口 6

连接电源适配器来为计算机提供电源和为电池充电。

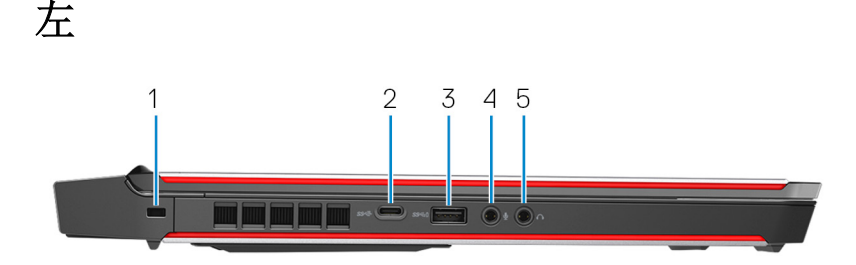

- 1 安全缆线插槽(用于 Noble 锁) 连接安全缆线以防止他人擅自移动计算机。
- 2 USB 3.1 Gen 2 (Type-C) 端口

连接外部存储设备。提供的最高数据传输速度为10 Gbps。

注:此端口不支持视频/音频流传输。 

#### USB 3.1 Gen 1 端口(带 PowerShare) 3

连接外围设备,例如外部存储设备和打印机。 提供的最高数据传输速度为 5 Gbps。当计算机关闭时, PowerShare 允许您 为USB 设备充电。

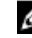

💋 注: 如果计算机电池电量少于 10%,则必须连接电源适配器,为计算机 和连接至 PowerShare 端口的 USB 设备充电。

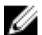

💋 注: 如果在计算机关闭或进入休眠状态前将 USB 设备连接至 PowerShare 端口,则必须断开并重新连接设备才能为设备充电。

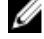

💋 注: 计算机电源关闭或处于睡眠状态时无法对某些 USB 设备充电。在此 情况下,请打开计算机为设备充电。

#### 麦克风/耳机端口(可配置) 4

连接用于声音输入的外部麦克风或用于声音输出的耳机。

耳机端口 5

连接耳机或头戴式耳机(耳机和麦克风组合)。

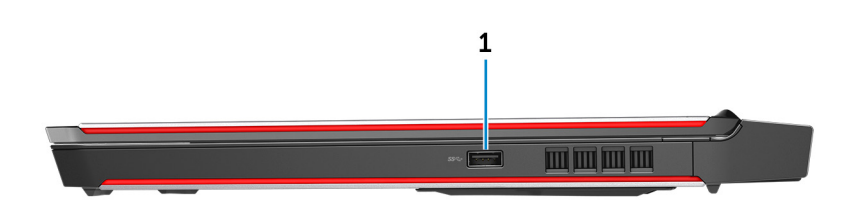

] USB 3.1 Gen 1 端口

右

连接外围设备,例如外部存储设备和打印机。提供的最高数据传输速度为5 Gbps。

## 规格

### 计算机型号

Alienware 15 R4

### 系统信息

#### 表. l: 系统信息

 处理器
 第 8 代 Intel Core i5/i7/i9

 芯片组
 Intel CM246

### 操作系统

#### 表. 2: 操作系统

支持的操作系统

• Windows 10 Home (64 位)

25.40 毫米 (1 英寸)

• Windows 10 Professional(64 位)

### 尺寸和重量:

| 表. 3: 尺寸和重量: |  |
|--------------|--|
| 高度           |  |
| के के        |  |

- 宽度
   389 毫米 (15.31 英寸)

   厚度
   305 毫米 (12 英寸)

   重量
   3.49 千克 (7.69 磅)
  - 注: 计算机重量可能会根据订购的 配置和制造偏差而异。

## 内存

| 表. 4: 内存规格 |          |                    |
|------------|----------|--------------------|
| 插槽         |          | 两个 SODIMM 插槽       |
| 类型         |          | DDR4               |
| 速度         |          | 2666 MHz           |
| 支持的配置      |          |                    |
|            | 每个内存模块插槽 | 4 GB、8 GB 和 16 GB  |
|            | 内存总量     | 8 GB、16 GB 和 32 GB |
| 端口和接口      |          |                    |
| 表.5:端口和接口  |          |                    |
| 外部:        |          |                    |
| 网络         | 一个 RJ-   | 45 端口              |
|            |          |                    |

| 表. 5: 端口和接口 |                                                                                                    |
|-------------|----------------------------------------------------------------------------------------------------|
| 外部:         |                                                                                                    |
| 网络          | 一个 RJ-45 端口                                                                                                    |
| USB         | <ul> <li>一个 USB 3.1 Gen 2 (Type-C) 端口</li> <li>一个 USB 3.1 Gen 1 端口(带<br/>PowerShare)</li> <li>一个 USB 3.1 Gen 1 端口</li> <li>Thunderbolt 3 (USB C 型) 端口</li> </ul> |
| 音频/视频       | <ul> <li>一个 HDMI 2.0 端口</li> <li>一个麦克风/耳机端口(可配置)</li> <li>一个耳机端口</li> <li>一个 Mini DisplayPort 1.3</li> <li>一个外部图形端口</li> </ul>                                   |
| 内部:         |                                                                                                    |
| M.2 ≑       | <ul> <li>三个适用于固态驱动器的 M.2 卡插<br/>槽 (SATA/PCle)</li> </ul>                                                                                                    |

• 一个适用于 Wi-Fi 和 Bluetooth 组 合插卡的 M.2 插卡插槽

### 通信

#### 表.6:通信规格

以太网

无线

# 10/100/1000 Mbps 以太网控制器集成在系统板上

- Wi-Fi 802.11ac
- 蓝牙 4.1

### 无线模块

#### 表.7:无线模块规格

传输速率

频带支持

Encryption (加密)

高达 1733 Mbps 双频带 2.4 GHz/5 GHz

- WEP
- WPA
- EAP
- WPS
- PMF
- TKIP

音频

表. 8: 音频规格

控制器

扬声器

扬声器输出

#### Realtek ALC 3266

立体声

• 平均:4W

• 峰值:5W

数字阵列麦克风 媒体控制快捷键

麦克风

音量控制

存储时

您的计算机支持一个硬盘驱动器和三个固态驱动器。 表.9:存储规格

| 存储类型                   | 接口类型                                                                | 容量    |
|------------------------|---------------------------------------------------------------------|-------|
| 一个 2.5 英寸硬盘驱动器         | SATA AHCI 6 Gbps                                                    | 高达1TB |
| 一个 M.2 2242 固态驱动器      | <ul> <li>SATA AHCI 6 Gbps</li> <li>PCle NVMe(高达 32 Gbps)</li> </ul> | 高达1TB |
| 一个 M.2 2280 固态驱动器      | <ul> <li>SATA AHCI 6 Gbps</li> <li>PCle NVMe(高达 32 Gbps)</li> </ul> | 高达1TB |
| 一个 M.2 2280 固态驱动器      | PCle NVMe(高达 32<br>Gbps)                                            | 高达1TB |
| Intel Optane 存储        |                                                                     |       |
| 表. 10: Intel Optane 存储 |                                                                     |       |
| 接口                     | PCle 3.0 x2                                                         |       |
| 连接器                    | M.2                                                                 |       |
| 容量                     | <ul><li> 60 GB</li><li> 120 GB</li></ul>                            |       |
| 支持的配置                  | 120 GB                                                              |       |

### 键盘

尺寸

| 表. 11: 键盘规格  |                                                                                                    |
|--------------|----------------------------------------------------------------------------------------------------|
| 类型           | <ul> <li>RGB 背景光键盘</li> <li>RGB 包头锥形键键盘</li> </ul>                                                 |
| 快捷键          | 键盘上的某些按键有两个符号。这些按<br>键可用于输入替代字符或执行辅助功<br>能。要输入替代字符,按下 Shift 和所<br>需按键。要执行辅助功能,按下 Fn 和<br>所需按键。     |
|              | <ul> <li>注: 您可定义功能键 (F1-F12) 的主要行为,方法是在 BIOS 设置程序中更改 Function Key Behavior<br/>(功能键行为)。</li> </ul> |
|              | 键盘快捷方式                                                                                             |
| 摄像头          |                                                                                                    |
| 表. 12: 摄像头规格 |                                                                                                    |
| 分辨率          | <ul> <li>静态图像: 200 万像素</li> <li>视频: 30 fps(最大值)时为 1920 x 1080(全高清)</li> </ul>                      |
| 对角线视角        | 74 度                                                                                               |
| 触摸板          |                                                                                                    |
| 表. 13: 触摸板规格 |                                                                                                    |
| 分辨率          | <ul> <li>水平: 1727</li> <li>垂直: 1092</li> </ul>                                                     |

• 高度: 56 毫米 (2.20 英寸)

• 宽度: 100 毫米 (3.94 英寸)

### 触摸板手势

有关适用于 Windows 10 的触摸屏手势的详情,请参阅 Microsoft 知识库文章 <u>4027871</u>,网址: <u>support.microsoft.com</u>。

### 电池

#### 表.14:电池规格

| 类型     |     | 4 芯"智能"锂离子电池<br>(68 WHr)     | 6 芯"智能"锂离子电池<br>(99 WHr) |
|--------|-----|------------------------------|--------------------------|
| 重量(最大) |     | 0.33千克(0.72磅)                | 0.43 毫米(0.94 磅)          |
| 电压     |     | 15.20 VDC                    | 11.40 VDC                |
| 尺寸:    |     |                              |                          |
|        | 高度  | 13.50 毫米(                    | 0.53 英寸)                 |
|        | 宽度  | 259.60 毫米(10.22 英寸)          |                          |
|        | 厚度  | 89.20 毫米(3.51 英寸)            |                          |
| 温度范围:  |     |                              |                          |
|        | 运行时 | 0°C至35°C(3                   | 32°F至95°F)               |
|        | 存储时 | - 20°C 至 60°C(               | -4°F至140°F)              |
| 充电时间(ナ | (约) | 4小时(在计                       | 算机关闭时)                   |
| 电池寿命(ナ | (约) | 300 个放电                      | /充电周期                    |
| 币形电池   |     | CR-2                         | 032                      |
| 使用时间   |     | 电池的使用时间取决于使用<br>情况下,电池的使用时间将 | ]条件。在某些特别耗电的<br>针明显缩短。   |

### 视频

#### 表.15:视频规格

|                | 集成                     | 独立                                              |
|----------------|------------------------|-------------------------------------------------|
| 控制器            | Intel UHD Graphics 630 | • AMD Radeon RX 570                             |
|                |                        | <ul> <li>NVIDIA GeForce<br/>GTX 1060</li> </ul> |
|                |                        | <ul> <li>NVIDIA GeForce<br/>GTX 1070</li> </ul> |
|                |                        | • NVIDIA GeForce<br>GTX 1080,采用<br>Max-Q 设计技术   |
| 内存             |                        | • 6 GB GDDR5                                    |
|                |                        | • 8 GB GDDR5                                    |
|                |                        | • 8 GB GDDR5X                                   |
| 电源适配器          |                        |                                                 |
| 表. 16: 电源适配器规格 |                        |                                                 |
| 类型             | E180 W                 | E240 W                                          |
| 输入电流(最大值)      | 2.34 A/2.50 A          | 3.50 A                                          |
| 输出电流 (持续)      | 9.23 A                 | 12.30 A                                         |
| 直径 (连接器)       |                        | 7.40 毫米                                         |
| 输入电压           | 100                    | VAC-240 VAC                                     |
| 输入频率           | 5                      | 0 Hz–60 Hz                                      |
| 额定输出电压         |                        | 19.50 VDC                                       |
| 温度范围:          |                        |                                                 |
| 运行时            | 0°C至40°                | °C(32°F至104°F)                                  |
| 存储时            | -40°C 至 70             | °C(-40°F至158°F)                                 |

### 显示器

表.17:显示屏规格

| 类型          | 15 英寸 FHD                                  | 15 英寸 UHD                                |
|-------------|--------------------------------------------|------------------------------------------|
| G-Sync 支持   | 可选                                         | 是                                        |
| 分辨率(最大值)    | 1920 x 1080                                | 3840 x 2160                              |
| 像素点距        | 0.179 毫米                                   | 0.090 毫米                                 |
| 操作角度        | 140度                                       | 140度                                     |
| 视角          | <ul><li>80度</li><li>60/60/50/50度</li></ul> | 80度                                      |
| 刷新率         | <ul><li> 60 Hz</li><li> 120 Hz</li></ul>   | 60 Hz                                    |
| 尺寸: (不包括挡板) |                                            |                                          |
| 宽度          | <b>344.16</b> 毫米(13.54 英<br>寸)             | 至 345.60 毫米<br>(13.60 英寸)                |
| 高度          | <b>193.59</b> 毫米( <b>7.62</b> 英<br>寸)      | <b>194.40</b> 毫米<br>( <b>7.65</b> 英寸)    |
| 对角线         | <b>394.87</b> 毫米(15.54 身<br>寸)             | 转 <b>396.52</b> 毫米<br>( <b>15.61</b> 英寸) |
| 控件          | 亮度可以使用快捷键控                                 | 制                                        |

### 计算机环境

**气载污染物级别:**G2或更低,根据ISA-S71.04-1985定义

#### 表.18:计算机环境

|           | 运行时                                 | 存储时                                   |
|-----------|-------------------------------------|---------------------------------------|
| 温度范围      | 0°C至35°C(32°F至<br>95°F)             | 40°C至65°C(40°F<br>至149°F)             |
| 相对湿度(最大值) | <b>10%</b> 至 <b>90%</b><br>(非冷凝)    | <b>0%</b> 至 <b>95%</b><br>(非冷凝)       |
| 振动(最大值)   | 0.66 GRMS                           | 1.30 GRMS                             |
| 撞击(最大值)*  | 110 G <sup>†</sup>                  | 160 G ‡                               |
| 海拔高度(最大值) | 15.20 米至 3048 米<br>(50 至 10,000 英尺) | 15.20 米至 10,668 米<br>(50 至 35,000 英尺) |

\* 使用模拟用户环境的随机振动频谱测量

†硬盘驱动器处于使用状态时使用一个2ms半正弦波脉冲测量。

‡硬盘驱动器磁头位于停止位置时使用一个2ms半正弦波脉冲测量。

# 键盘快捷方式

#### 表.19:键盘快捷键列表

| 键                | 说明                 |
|------------------|--------------------|
|                  | 断开 Alienware 显卡放大器 |
| FN + F2          | 禁用/启用无线            |
|                  | 音频静音               |
| FN + F4          | 减小音量               |
| FN + F5          | 增加音量               |
|                  | 切换到外部显示器           |
| FN + F9          | 降低亮度               |
|                  | 增加亮度               |
| FN + FN<br>T-PAD | 禁用/启用触摸板           |
|                  | 禁用/启用 AlienFX      |

# 获取帮助和联系 Alienware

### 自助资源

使用这些在线自助资源,您可以获得有关 Alienware 产品和服务的信息和帮助: 表. 20: Alienware 产品和在线自助资源

有关 Alienware 产品和服务的信息

Dell 帮助和支持应用程序

提示

联系支持

操作系统的联机帮助

故障排除信息、用户手册、设置说明、 产品规格、技术帮助博客、驱动程序、 软件更新等等

VR 支持

视频中提供了维护计算机的步骤说明

www.alienware.com

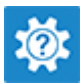

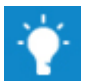

在 Windows 搜索中,输入 Contact Support(联系支持),然后按 Enter。

www.dell.com/support/windows www.dell.com/support/linux

www.alienware.com/gamingservices

www.dell.com/VRsupport www.youtube.com/alienwareservices

## 联系 Alienware

如果因为销售、技术支持或客户服务问题联系 Alienware,请访问 <u>www.alienware.com</u>。

注:可用性会因国家和地区以及产品的不同而有所差异,某些服务可能在您 所在的国家/地区不可用。

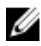

注:如果没有活动的 Internet 连接,您可以在购货发票、装箱单、帐单或 Dell 产品目录上查找联系信息。